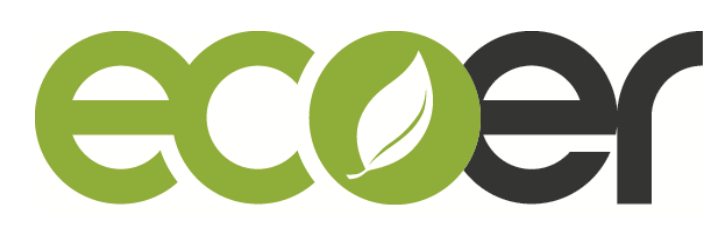

## **Ecoer Smart Service Pro App User Manual**

#### Contents

| 1. | Create an ecoer account | 2  |
|----|-------------------------|----|
| 2. | App Layout              | 5  |
| 3. | Register a new AC       | 7  |
| 4. | AC Details              | 12 |
| 5. | Trouble shooting        | 15 |
| 6. | Technical Manuals       | 16 |

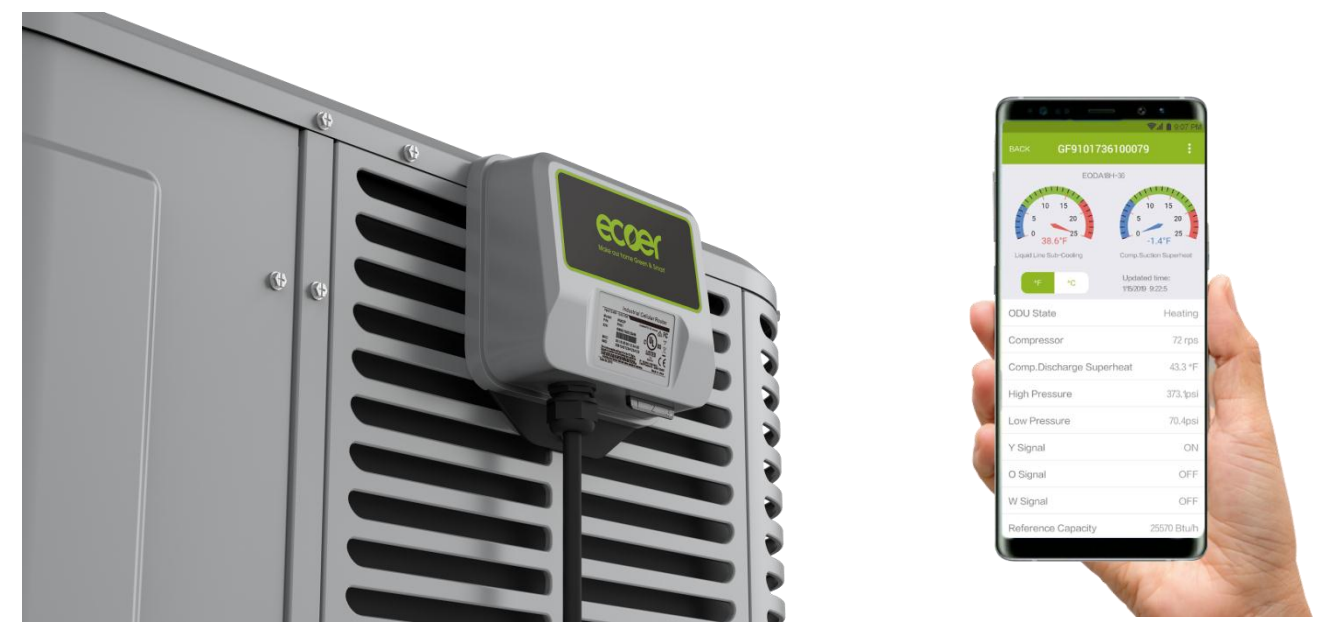

Visit <u>www.ecoer.com</u> or Sign In App >Files >Installation to get the latest user manual for Ecoer Smart Service (ESS) Pro Mobile App.

#### I. Create An ecoer Account

#### Step1. Create account

Touch "**Create an ecoer account**" button to the sign up page. Enter your email address, select "I accept the <u>Privacy Notice</u>", then touch "create account" to submit.

Initial password will be sent to your mailbox by **\*\*\*@ecoer.com**.

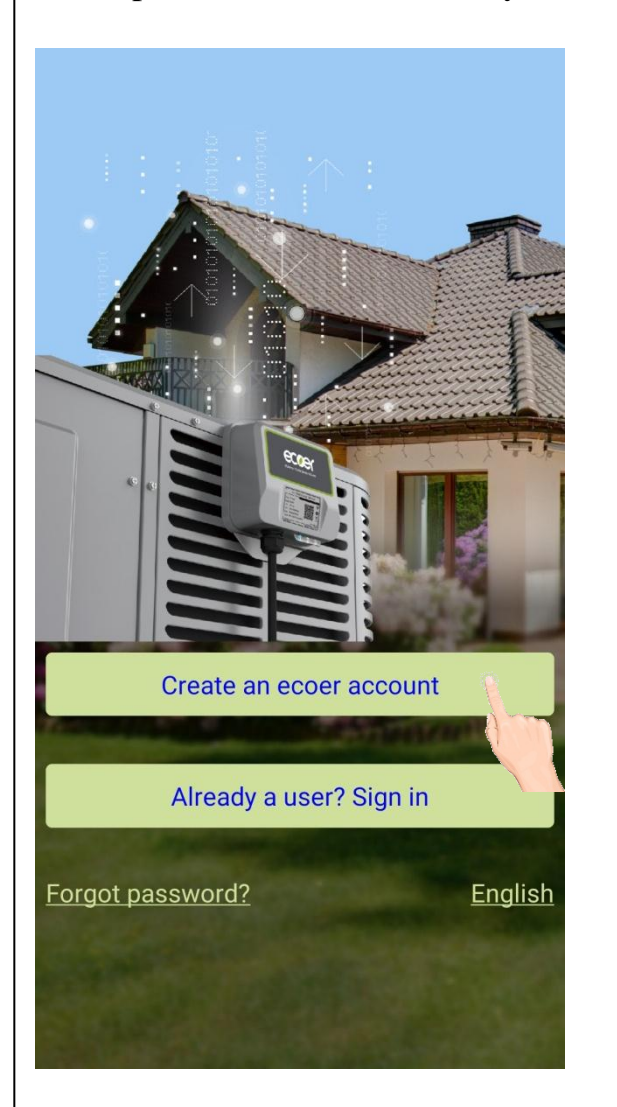

| BACK                     | Create An Account               |
|--------------------------|---------------------------------|
| Enter your e<br>account. | mail address to create an ecoer |
| Email addr               | ess                             |
|                          | Create account                  |
|                          | Aritin                          |
| I accep                  | t the <u>Privacy Notice</u>     |
|                          | <u>Already a user? Sign in</u>  |
|                          | Contact us                      |
| Сору                     | right ©2016-2019 Ecoer Inc.     |
|                          |                                 |

#### I. Create An ecoer Account

## Step2. Sign in

Touch "Go to the sign in page". Enter email address and the initial password (Check Inbox and Junk depending on your email setting) to sign in.

Touch "Forgot password" can reset password if you already have an ecoer account.

| ite An Account                                                                                                    |
|----------------------------------------------------------------------------------------------------|
| as been created. The<br>d will be sent to your email<br>ou may need to check<br>depending on your email<br>ggested to modify the<br>the first sign in. |
|                                                                                                    |
| e sign in page                                                                                                    |
|                                                                                                    |
|                                                                                                    |
|                                                                                                    |
|                                                                                                    |
|                                                                                                    |
|                                                                                                    |
|                                                                                                    |

### Step3. Complete personal information

Touch "**DONE**" (located on the upper-right corner) after each input and fill all required information.

#### **Remarks:**

For the Contractor's License item, touch "+" to upload a photo of your license (contractor license, EPA license and insurance liability coverage). After the uploading is finished, touch "**BACK**" button.

If you don't have the license with you in hand, touch "**BACK**" button on the upper-left corner. Click "Do it later" to complete the license upload.

#### Step 4. Choose group

Select "I am the boss / administrator" to register your company, then complete required information. The 'Contractor NO.' is the unique ID of your company which may be required for parts warranty claim.

All units registered by ESS Pro App can be reviewed by your employees.

**Choose "I am an employee"** to scan the owner's or administrator's QR Code shown in his/her App to join the company group.

#### NOTE:

If the above step has been skipped, touch is located on the upper-left corner, then choose "Dealer Info." to finish it later.

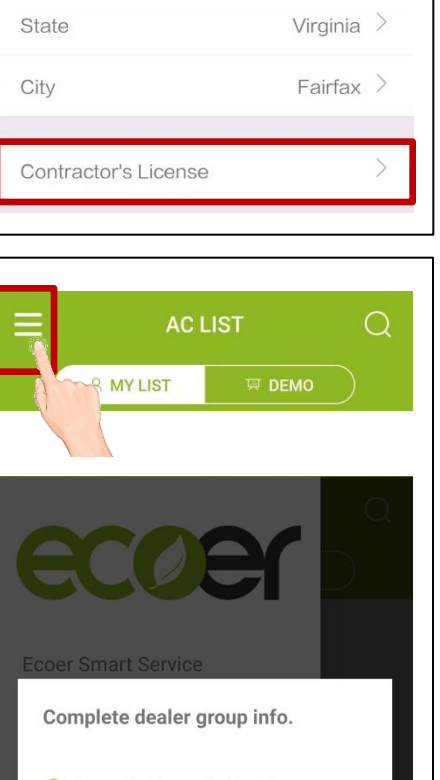

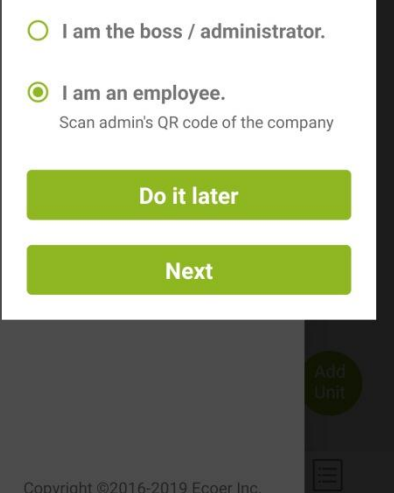

#### www.ecoer.com

4513388878 >

United States

22030

# BACK Personal Info. Email yeson@ecoer.com First Name Yeson → Last Name H →

Phone No.

Zip Code

Country

#### II. App Layout

Ecoer Smart Service (ESS) Pro App is a tool that contractors can use to maintain and monitor an Ecoer AC or Heat Pump system that was installed.

This App will display operational data of each system installed and allow continuous monitoring. Contractors will receive system alerts and service messages in real time, allowing for remote diagnostics and faster, more accurate responses.

#### ESS Pro App has three pages:

- "Systems" includes MY LIST and DEMO. See more details about the interface in the following page.
- "Events" provides real-time alerts of systems that were installed.
- "Files" presents training videos and technical manuals (including Brochure, Product Data, Submittal, Installation and Service)

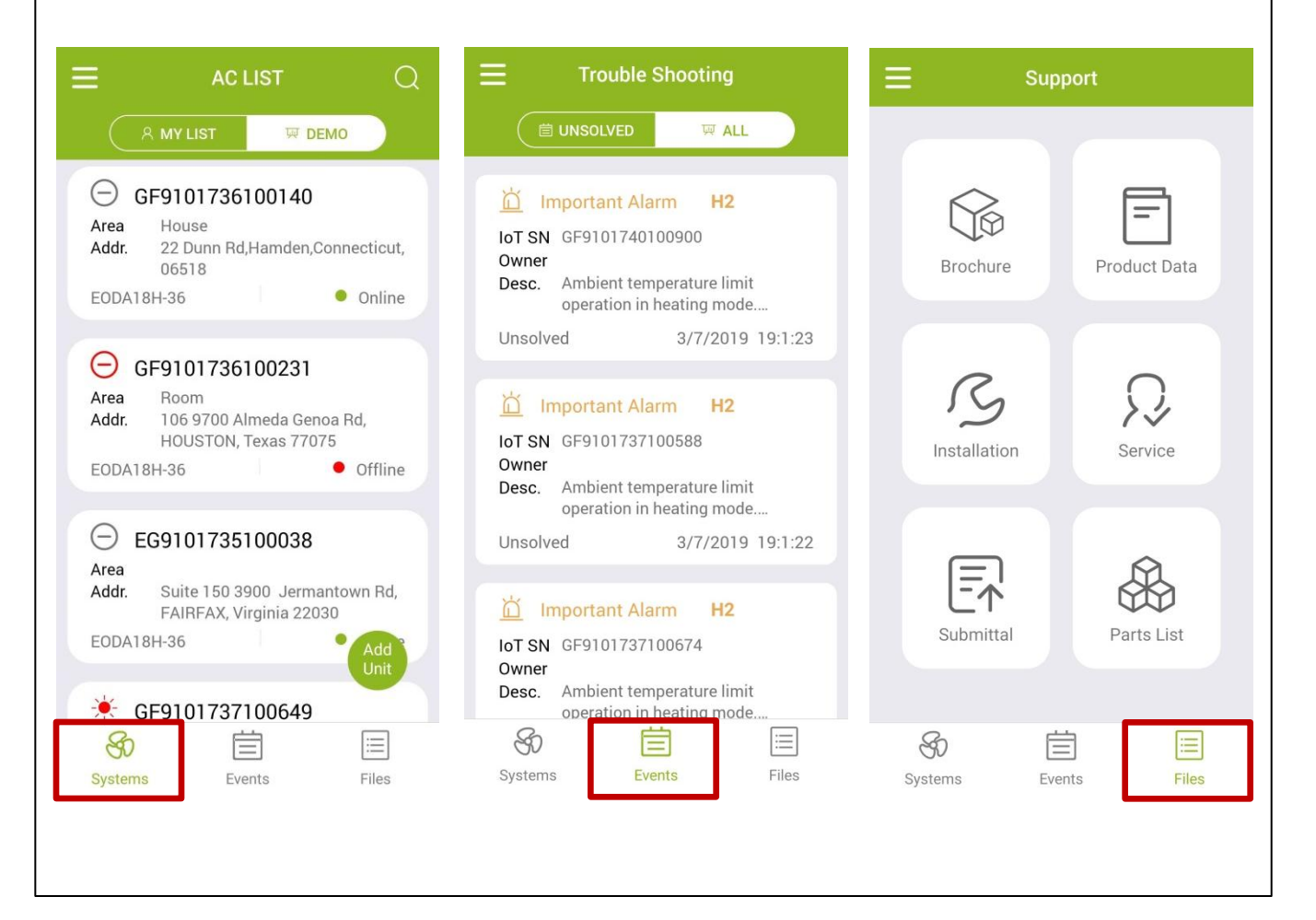

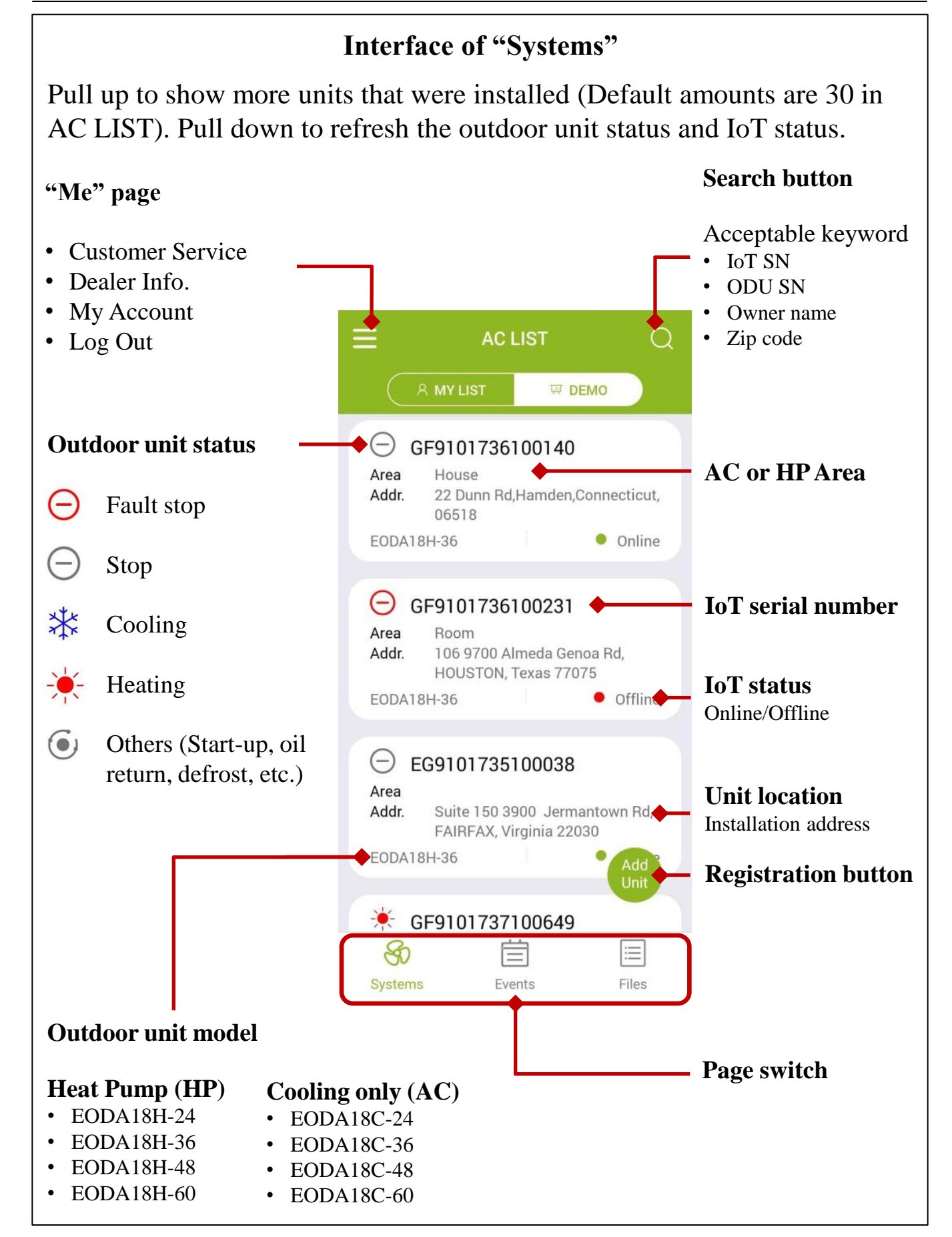

Manufacturer reserves the right to change specifications or designs without notice.

**III. Register A New AC** 

With the IoT gateway, Ecoer Inc. provides an easy way for the dealers to help their customers finishing warranty registration by Ecoer Smart Service (ESS) Pro Mobile App in few minutes. Then dealers can monitor units'

live/history data and receive system alerts in time.

#### Manufacturer reserves the right to change specifications or designs without notice.

#### Step 2. Sign/Select agreement

Sign an agreement with homeowner to start the registration. Choose the existing agreement if units are going to be installed in the same location.

Touch the privacy content in "blue color" if you want to learn more about the <u>Privacy Terms</u>. Show this statement to the homeowner. (Ecoer uses independent cellular data to monitoring the condensing unit only.)

Type in homeowner's name, unit location and other required information. Ask the homeowner to agree on ecoer system monitoring by sign his/her name on the App.

# Note: The agreements MUST be signed by the homeowner.

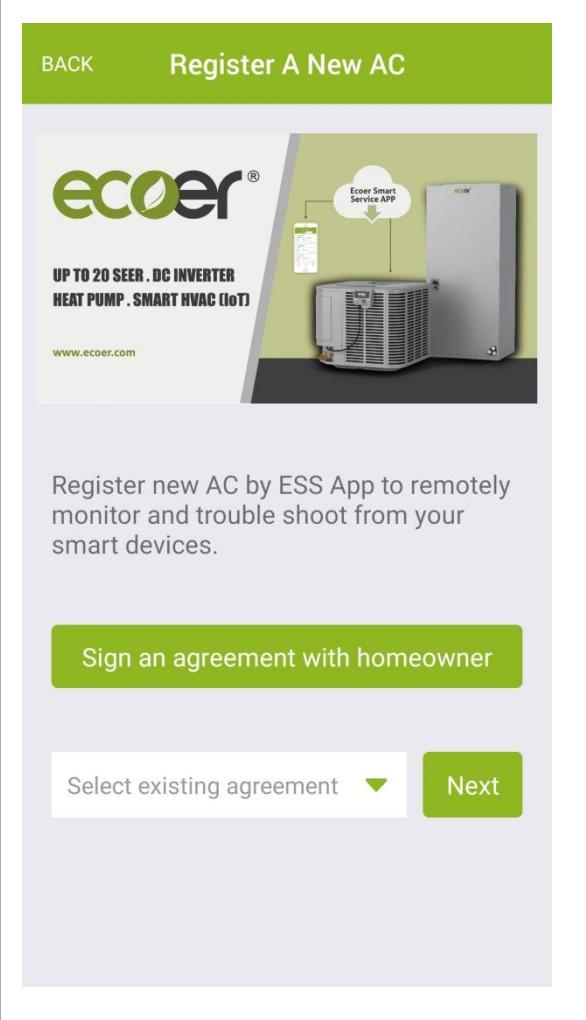

| BACK                                                                                                    | Sign Agreement                       |  |  |  |
|----------------------------------------------------------------------------------------------------|--------------------------------------|--|--|--|
| To register warranty and allow installer to remotely<br>monitor your Ecoer unit, you must agree to<br>the <u>Privacy Statement for Ecoer Products and</u><br><u>Services</u> |                                      |  |  |  |
| First Name                                                                                                    |                                      |  |  |  |
| Last Name                                                                                                    |                                      |  |  |  |
| Address                                                                                                    |                                      |  |  |  |
| City                                                                                                    |                                      |  |  |  |
| State                                                                                                    | •                                    |  |  |  |
| Country                                                                                                    | United States 🔻                      |  |  |  |
| Zip                                                                                                    |                                      |  |  |  |
| Phone                                                                                                    | 123-123-4567                         |  |  |  |
| Email                                                                                                    |                                      |  |  |  |
| Building<br>Type                                                                                                    | •                                    |  |  |  |
| <ul> <li>Sen</li> </ul>                                                                                                    | d privacy statement to owner's email |  |  |  |
| Sign your na                                                                                                    | me here                              |  |  |  |
|                                                                                                    |                                      |  |  |  |
|                                                                                                    |                                      |  |  |  |
|                                                                                                    |                                      |  |  |  |
|                                                                                                    |                                      |  |  |  |
|                                                                                                    | Submit                               |  |  |  |
|                                                                                                    |                                      |  |  |  |

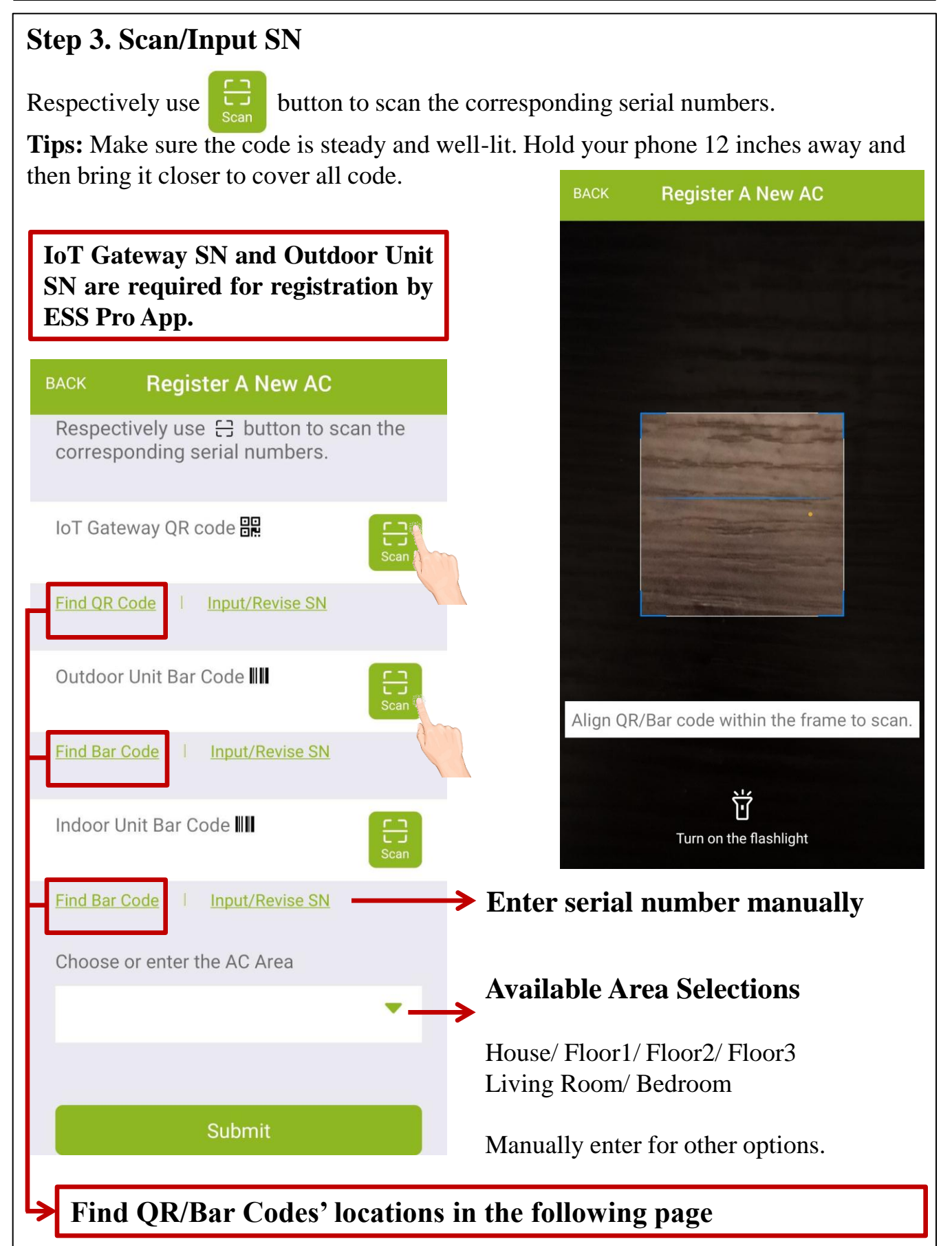

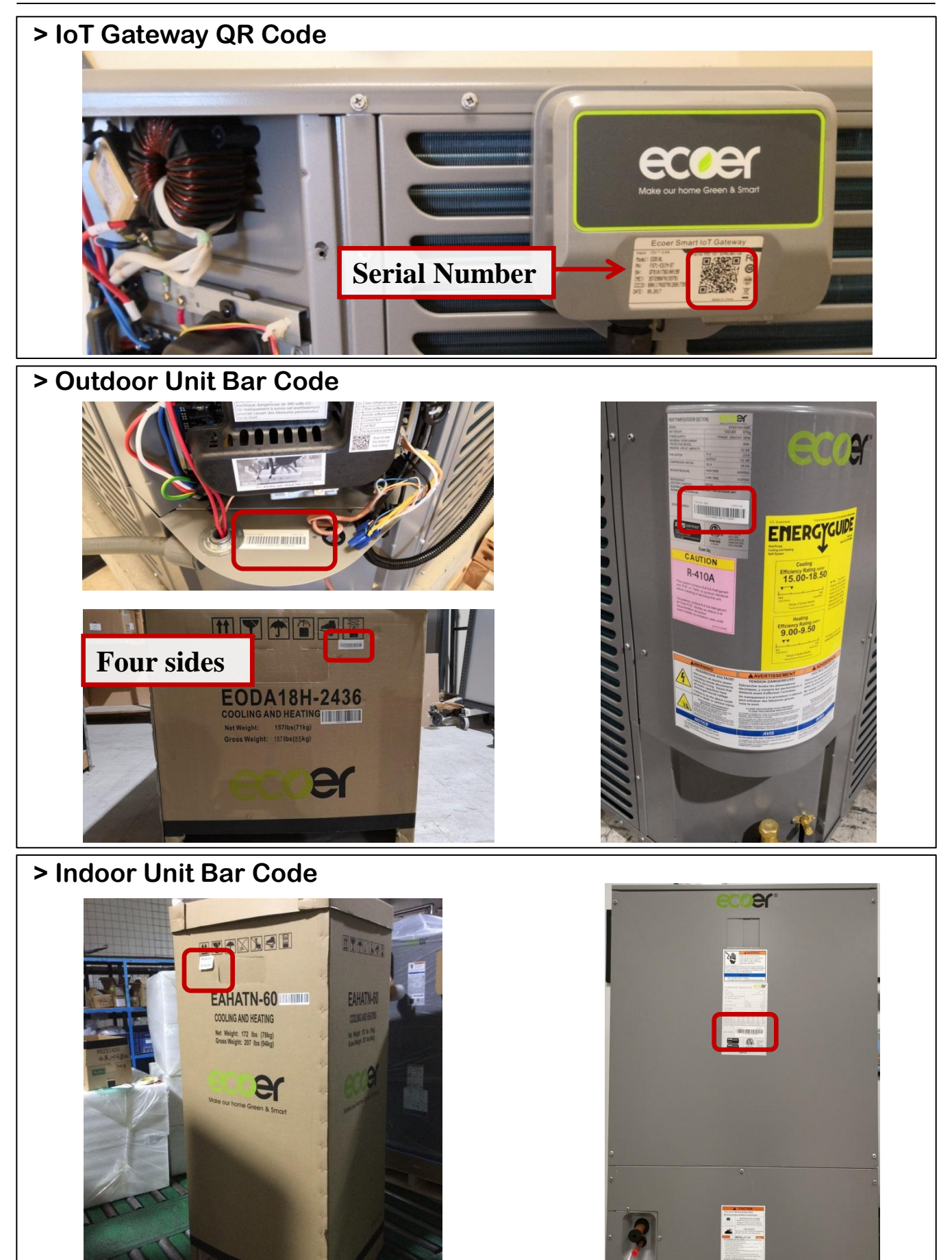

Manufacturer reserves the right to change specifications or designs without notice.

#### Step 4. Confirm SN

Check the serial numbers you submitted. Press "**BACK**" in the upper-left corner to revise the serial number if one of the SN is incorrect.

Registration is done once you can see the unit in MY LIST.

| ACK Reg                 | ister A New AC           |
|-------------------------|--------------------------|
| The serial number       | s you have submitted are |
| IoT Gateway Mode        | el EG910                 |
| SN                      | EG910173510003           |
| Outdoor Unit Mod        | el EODA18H-486           |
| SN                      | F52310000100HB06010      |
| Indoor Unit Model<br>SN |                          |
|                         | Confirm                  |
| NOTE: Be                | fore register any        |

#### **IV. AC Details**

Touch the unit in AC LIST to enter "AC Details" interface when you want to get the live/history data of the AC or HP. Check other subpages by touching the upper-right button is to review more info.

#### Dash Board

The default interface of AC Detail is **Dash Board**. You will be able to see Liquid Line Sub-Cooling (SC), Compressor Suction Superheat (SH), Outdoor Unit (ODU) Status, Compressor speed, Compressor discharge superheat, High/Low Pressure, Y/O/W Signals, Reference Capacity, Compressor Speed Limitations.

| васк <b>ЕG910173</b>                   | 5100038                                                       |
|----------------------------------------|---------------------------------------------------------------|
| EODA18                                 | H-36                                                          |
| 23.4°F<br>Liquid Line SC<br>°F °C      | -2"F<br>Comp. Suction SH<br>Updated time:<br>3/8/2019 16:12:0 |
| ODU Status                             | Heating                                                       |
| Compressor Speed<br>Comp. Discharge SH | 90 rps<br>39.5 °F                                             |
| High Pressure                          | 275.9psi                                                      |
| Low Pressure                           | 47.2psi                                                       |
| Y Signal Input<br>O Signal Input       | ON                                                            |
| W Signal Output                        | OFF                                                           |
| Reference Capacity                     | 0 Btu/h                                                       |
| Comp. Speed Limitation                 | n 📀                                                           |
| Top of MY LIST                         |                                                               |

#### • Alert

This subpage shows the last alert of each code reported.

#### History Data

Each symbols show the real-time data inside oval frame.

#### ODU Stat.: Outdoor unit mode

(0-Stop, 1-Ready to start, 2-Cooling, 3-Heating, 4-Oil Return, 5-Defrost, 6-Manually defrost, 10-Test)

... Touch **Help** to get meanings of other symbols.

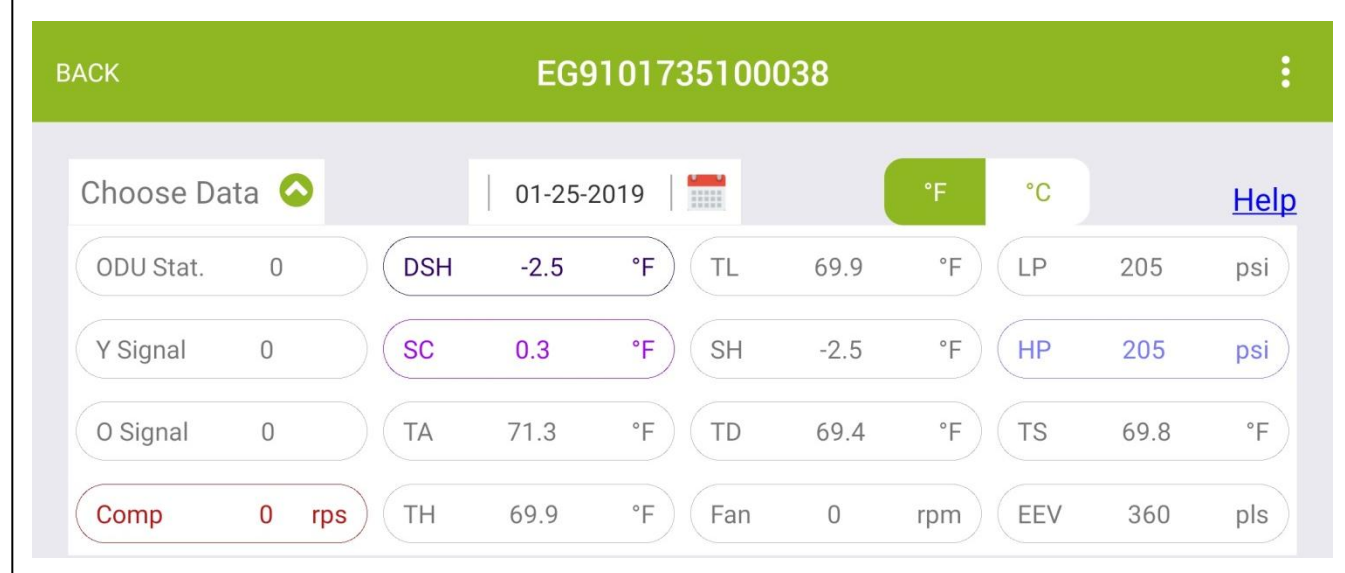

Slide down the screen to review the history curve of the selected symbols. Ecoer provides up to two months data for check from ESS Pro App.

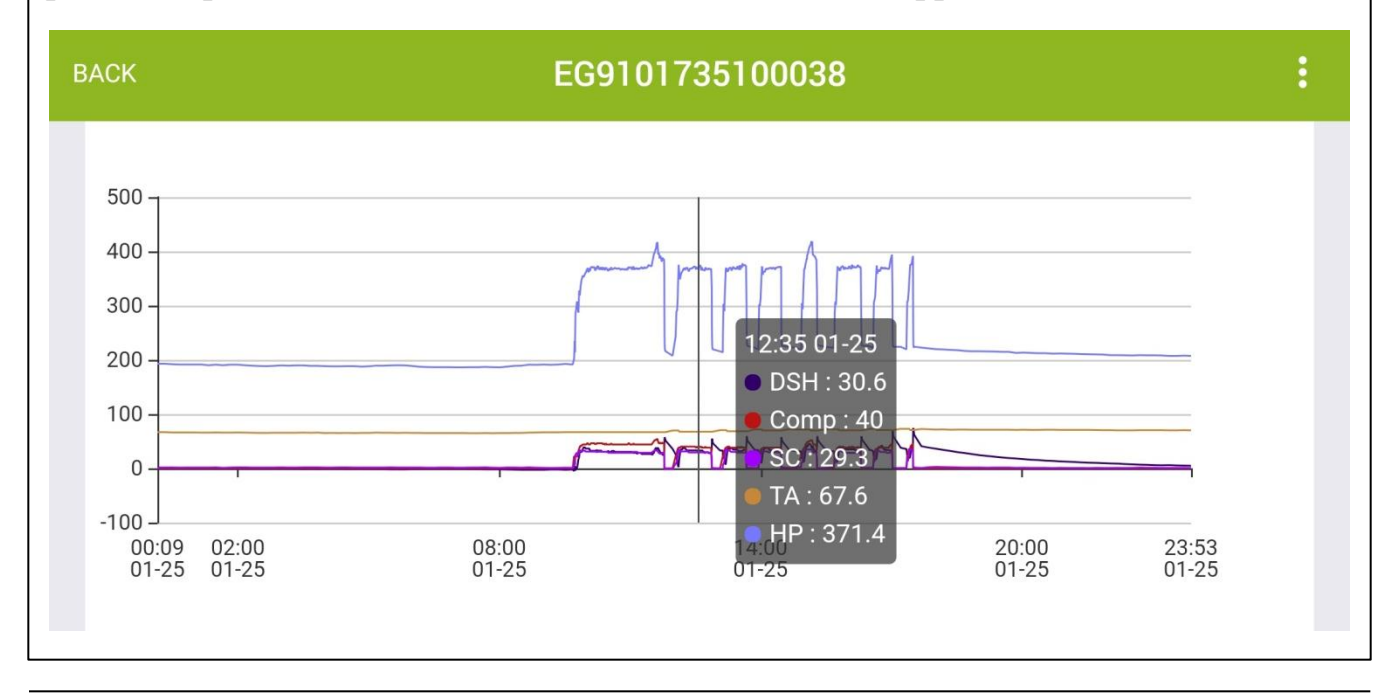

#### • Field Setting

Check Field Setting of the Ecoer unit, especially for duel-fuel applications.

#### • Units Info.

Units Info. page shows all scanned/input serial numbers of the system. Replacement is provided by scanning or inputting the SN of the new equipment.

| BACK       | EG9101735100038     | ÷       |
|------------|---------------------|---------|
| Field Sett | ing                 | HELP    |
| n00        | Norma               | al mode |
| n01        | Stop heat pump when | TA<-3°F |
| n02        | ON (24VAC           | output) |
| n03        | TA<15°F (24VAC      | output) |
| n04        | Standar             | d mode  |
| n05        | None siler          | nt mode |
| n06        |                     | 18:00   |
| n07        |                     | 6:00    |
|            |                     |         |
|            |                     |         |

#### V. Trouble Shooting

## Trouble shooting corresponding issue before go to the job site.

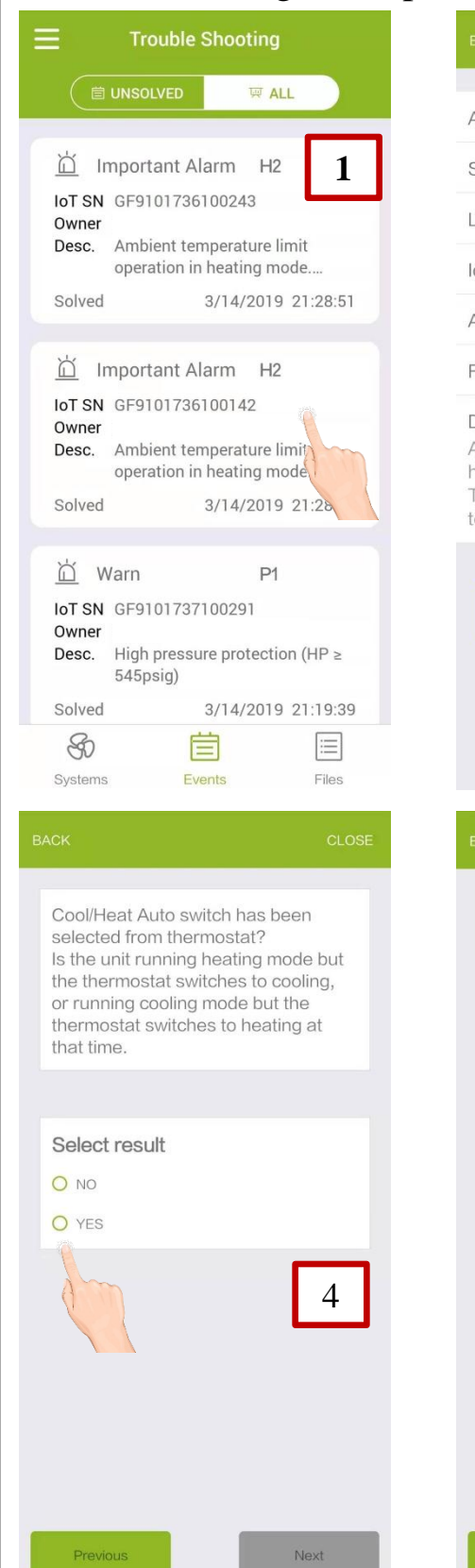

| BACK       | Event Detail       |
|------------|--------------------|
|            |                    |
| Alert      | H2                 |
| Status     | 2                  |
| Level      | Important Alarm    |
| IOT SN     | GF9101736100142    |
| Alert Time | 3/14/2019 21:28:12 |
| Fixed Time | 3/14/2019 21:28:22 |
|            |                    |

#### Description

 $\begin{array}{l} \mbox{Ambient temperature limit operation in } \\ \mbox{heating mode.} \\ \mbox{TA} \geqslant 86^\circ \mbox{F or TA}{<} \mbox{ forced heating stop} \end{array}$ 

temperature set by n01

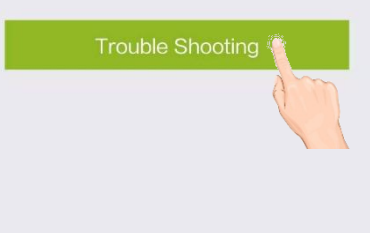

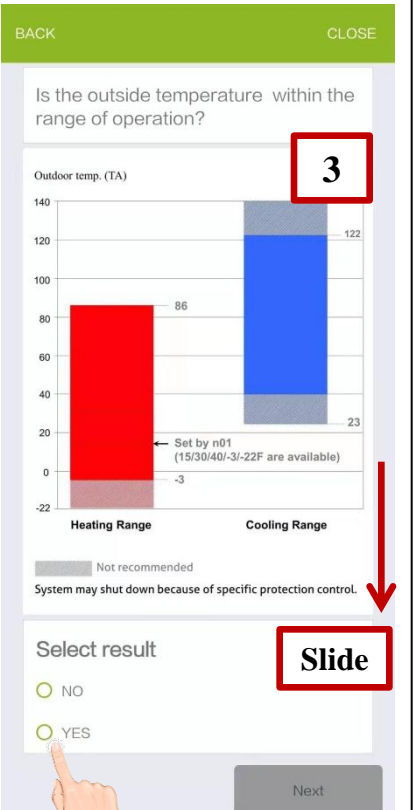

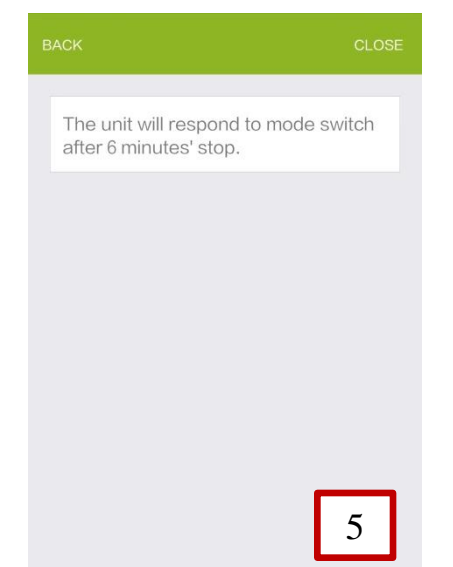

Manufacturer reserves the right to change specifications or designs without notice.

#### VI. Technical Manuals

Technical documents can be loaded and browsed from ESS Pro App. Download files at <u>www.ecoer.com</u> if you need the PDF ones.

| ≡   |                    | Support |              |
|-----|--------------------|---------|--------------|
|     | Grochure           | F       | Product Data |
|     | S<br>Installatio   |         | Service      |
|     | Submittal          |         | Parts List   |
| Sys | <b>So</b><br>stems | Events  | Files        |

| BACK | Installation                                |
|------|---------------------------------------------|
| PDF  | IoT IM and Warranty Guide by App<br>956.8KB |
| PDF  | ESS Pro App UM<br>1.9MB New                 |
| PDF  | ESI(Ultra) ODU IM<br>3.1MB New              |
| PDF  | ESI(Ultra) Refrigerant Charge<br>806.4KB    |
| PDF  | E Series AHU IM<br>1.8MB New                |
| PDF  | G Series AHU IM<br>1.4MB New                |
|      |                                             |

©2017-2019 ECOER INC.

3900 Jermantown Rd., Suite 150, Fairfax, VA 22030

Tel: 703-348-2538

www.ecoer.com